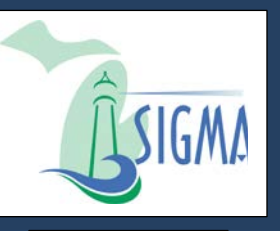

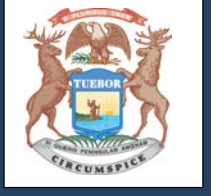

## State of Michigan

# **VSS User Guide for**

## **New Vendors**

Version 3.11

## Introduction

The State of Michigan (SOM) Vendor Self Service System (VSS) allows you, as a vendor/grantee or payee to manage your account information, view and create financial transactions, including payments and Procurement Business Opportunities. (For detailed information on the SIGMA VSS Grantee functionality, please see the State of Michigan Grantee User Guide shown on the SIGMA VSS Home Page.)

This VSS training guide provides detailed instructions for registering a new account and modifying your existing account.

(Note: State of Michigan existing vendors should refer to the State of Michigan Vendor Self Service (VSS) Existing Account Activation guide for user instructions.)

### **Key Information**

- To avoid browser compatibility issues, SIGMA VSS is best viewed with Internet Explorer 11 and Firefox 3.5 or 3.6. Please disable your pop-up blocker in order to access all parts of the site. Watch for browser updates in the Announcements section of the VSS Home Page.
- Within the various SIGMA VSS pages Frequently Asked Questions (FAQs) links are available to provide additional user information. These are located on the left side column of the application as a link to select. When navigating from one tab to another the frequently asked questions will update to correspond to the page being viewed.

## **Section 1: Register New Vendor Account**

Step 1.1 Select **Register** to create new account.

| IGMA Vendor Self                                                                             | Service www.mishigan.gov/michigan.gov/micontracts                                                                                                    | onnext9.45417-225-5555838.html www.mishigan.gov/misontractionnext |  |  |  |
|----------------------------------------------------------------------------------------------|----------------------------------------------------------------------------------------------------|-------------------------------------------------------------------|--|--|--|
| E Required                                                                                   | Welcome to State of Michigan SIGMA Vendor Self Service (VSS)<br>The State of Michigan SIGMA Vendor Self Service (VSS) system allows you, as a payee/vendor/grantee, to manage your information, view your financial transactions, view business and grant opportunities and<br>more. Click on the Register button to begin filling out an electronic application to become a payee/vendor/grantee, to manage your information, view your financial transactions, view business and grant opportunities and<br>This site is best viewed with Internet Explorer 11 and Firefox 3.5 or 3.6.<br>If you have questions, please contact the State of Michigan VSS (SOM VSS) Support Center at DMB-Vendor@michigan gov or 1-888-734-9749. The State of Michigan VSS (SOM VSS) Support Center Office I |                                                                   |  |  |  |
| Iser ID                                                                                      | 8.00 AM until 5:00 PM EST, Monday-Friday.                                                                                                    | Contacts                                                          |  |  |  |
| assword                                                                                      | 03/29/2017<br>Test UAT Announcement                                                                                                    | Click on link below to view the list of department contacts.      |  |  |  |
| ssword Reset                                                                                 | View All Announcements                                                                                                    | Agency Contacts                                                   |  |  |  |
| ck the Register<br>fron to register a<br>w or existing<br>count.<br>Register<br>Guest Access | ←                                                                                                    |                                                                   |  |  |  |

Step 1.2 Review Memorandum of Agreement information and select **Accept Terms** to accept the agreement or **Reject Terms** to reject the agreement.

VSS returns to VSS Home page when Reject Terms is selected.

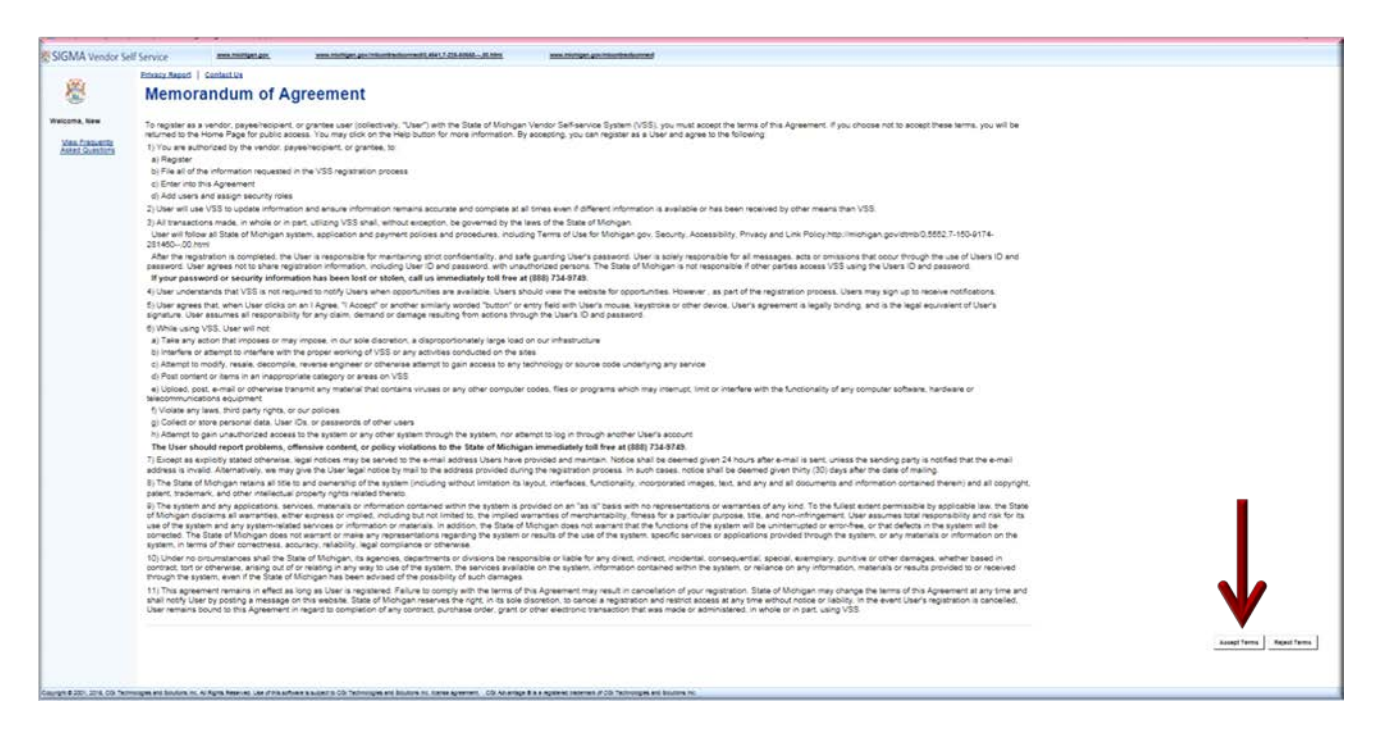

Step 1.3 Select **Next** to continue or **Back** to return to previous screen.

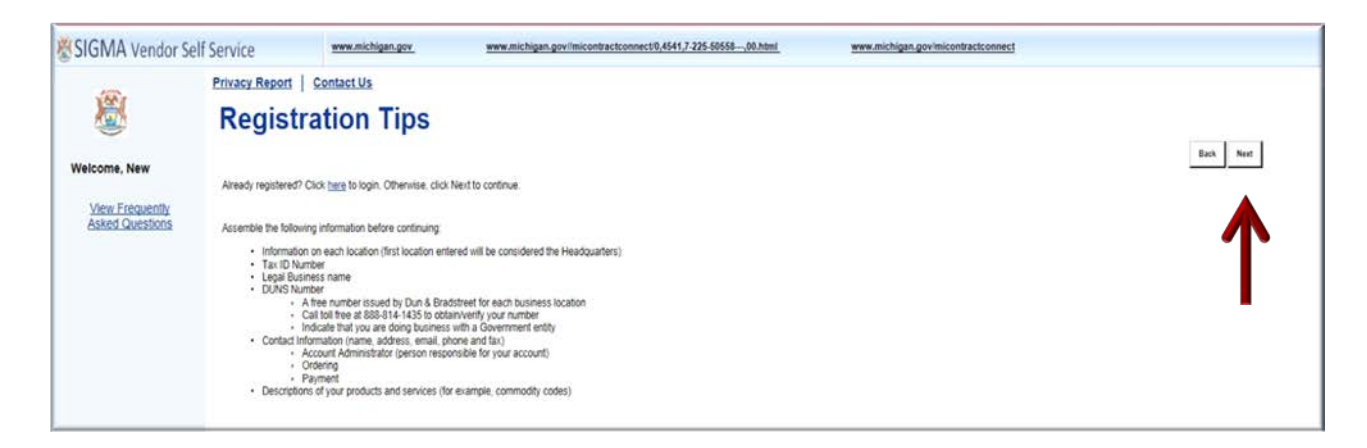

Step 1.4 Use either of the two (2) fields under **Company Search** or **Individual Search** to enter your information. (This step will let you know if you are already registered.)

Step 1.5 Select Search to search for an Existing Account.

| SIGMA Vendor Se                                    | elf Service                                                                                 | www.michigan.gov                                                                                                    | www.michigan.govilmicontractconnect0,4541,7-225-50558,00.html                                                                                                    | www.michigan.gov/micontractconnect                                              |                                  |
|----------------------------------------------------|---------------------------------------------------------------------------------------------|----------------------------------------------------------------------------------------------------|----------------------------------------------------------------------------------------------------|---------------------------------------------------------------------------------|----------------------------------|
| <b>®</b>                                           | Search                                                                                      | for an Exist                                                                                                    | ing Account                                                                                                    |                                                                                 | Cancel Registration Back         |
| Welcome, New<br>View Encquently<br>Asked Questions | To activate your ar<br>individual based or<br>COMP<br>To see if you hav<br>Taxpayer identif | count you must have a vendor code<br>the information you previously prov<br>cany Search<br>e a vendor code and have an Emplo<br>faction Number 235421155<br>Search | This page will help you determine whether or not you have one. You will not be able to or<br>ded. Please select one of the search options below to determine if you already have a ver<br>er identification Number (EIN) on file, first search by TIN. | reate a new code if one arready exists. If the account exists it is<br>non code | If be designated as a company or |
|                                                    |                                                                                             |                                                                                                    | OR                                                                                                    |                                                                                 |                                  |
|                                                    | ✓ Indivi To see if you have                                                                 | dual Search<br>e a vendor code and have a Social S<br>Last Name<br>Search                                                                                          | ecurity Number (SSN) on file enter your Last Name and last four digits of your Social Sec<br>AND Last 4 digits of SSN                                                                                                    | urity Number.                                                                   |                                  |
|                                                    | Additional Resou                                                                            | rces & Information:                                                                                                    |                                                                                                    |                                                                                 | Cancel Registration              |
|                                                    | As you o     If there a     A notific     You may                                           | complete each step and move to th<br>are errors:<br>ation message will be displayed at<br>4 correct the errors indicated before                                    | e next step, the system will check for errors,<br>the top of the page.<br>racontinuino.to the next step.                                                                                                    |                                                                                 |                                  |

If no results are found, continue on to Step 1.6. (If results are found, continue to Sections 2 - 6 of this guide and follow steps for viewing and modifying your existing account.)

Step 1.6 Select **New Registration** to begin registration.

| SIGMA Vendor Si                    | vr Self Service www.michigan.gov/micontractconnect0.4541,7-225-5655600.html www.michigan.gov/micontractconnect                                                                                                    |                                            |
|------------------------------------|----------------------------------------------------------------------------------------------------|--------------------------------------------|
| VAA P                              | Privacy Report Contact Us                                                                                                    |                                            |
|                                    | Search for an Existing Account/Results Not Found                                                                                                    | Cancel Registration Back                   |
| Welcome, New                       | To activate your account you must have a vendor code. This page will help you determine whether or not you have one. You will not be able to create a new code if one already exists. If the account exindividual based on the information you previously provided. Please select one of the search options below to determine if you already have a vendor code. | ists it will be designated as a company or |
| View Frequently<br>Asked Questions | ✓ Company Search                                                                                                    |                                            |
|                                    | To see if you have a vendor code and have an Employer identification Number (EIN) on file, first search by TIN.                                                                                                    |                                            |
|                                    | Taxpayer Identification Number 235421155 OR Legal Business Name                                                                                                    |                                            |
|                                    | Search                                                                                                    |                                            |
|                                    | OR                                                                                                    |                                            |
|                                    | ✓ Individual Search                                                                                                    |                                            |
|                                    | To see if you have a vendor code and have a Social Security Number (SSN) on file enter your Last Name and last four digits of your Social Security Number.                                                                                                    |                                            |
|                                    | Last Name AND Last 4 digits of \$SN                                                                                                    |                                            |
|                                    | Search                                                                                                    |                                            |
|                                    | No results have been found for your account. Please perform further research or select the New Registration button to create a new account.                                                                                                    |                                            |
|                                    | Additional Research & Information                                                                                                    | Cancel Registration Back                   |

Step 1.7 Enter User Information in General Information. Required fields are marked with an asterisk symbol:

| SIGMA Vendor Sel                                   | f Service 📟                                                                                                    | ww.michigan.gov                                                                                                    | www.michigan.gov/imicontractconnect0,4541,7-225-50558,00.html                | www.michigan.gov/micontractconnect                 |                               |
|----------------------------------------------------|----------------------------------------------------------------------------------------------------|----------------------------------------------------------------------------------------------------|------------------------------------------------------------------------------|----------------------------------------------------|-------------------------------|
| <b>®</b>                                           | Privacy Report   Cont                                                                                              | nformatio                                                                                                    | n                                                                            |                                                    | Cancel Registration Back Next |
| Welcome, New<br>View Erequently<br>Asked Questions | Create your user ID here. Yo<br>Administrator role                                                                 | ou will be assigned the role                                                                                                    | e of Primary Account Administrator. Please see the Frequently Asked Question | s for additional details about the Primary Account |                               |
| User Information<br>Verify and Submit Registration |                                                                                                    | formation ┥                                                                                                    | $\leftarrow$                                                                 |                                                    |                               |
|                                                    | "User ID (case sensitive) :<br>"First Name :<br>"Last Name :<br>"Email :<br>"Re-enter Email :<br>"Phone :<br>Fax : | (User ID should be behreen<br>(User ID should be behreen<br>2<br>2<br>3<br>3<br>3<br>3<br>3<br>3<br>3<br>3<br>3<br>3<br>3<br>3<br>3 | 1 and 16 characters in length )                                              |                                                    |                               |

Step 1.8 Enter your Password and security question information in the **Password** section.

Passwords must be between 8 and 16 characters. Password must contain a number, an upper case letter, a lower case letter and one of the following symbols: @ \$ # %. The password cannot contain the User ID and it cannot contain the word **password**.

| SIGMA Vendor Se                                    | f Service www.michigan.gov                                                                                                    | www.michigan.govilmicontractconnect0,4541,7-225-50558,00.html                                                                        | www.michigan.gov/micontractconnect                                                                                                   |
|----------------------------------------------------|----------------------------------------------------------------------------------------------------|----------------------------------------------------------------------------------------------------|----------------------------------------------------------------------------------------------------|
| Welcome, New<br>View Frequently<br>Asked Questions | Privacy Report         Contact Us           'Re-enter Email :                                                                                                    |                                                                                                    | ,                                                                                                    |
| User Information                                   |                                                                                                    |                                                                                                    |                                                                                                    |
| Verify and Submit Registration                     | - Password                                                                                                    | -                                                                                                    |                                                                                                    |
|                                                    | "Password (case sensitive) :                                                                                                    | (Passwords must be between 8 and 16 characters. It must contain<br>The password cannot contain the User ID and it cannot contain the | n a number, an upper case letter, a lower case letter, and one of the following symbols: ( $$.5 \pm 1_{\rm h}$ he word 'password'.)$ |
|                                                    | "Re-enter Password :                                                                                                    |                                                                                                    |                                                                                                    |
|                                                    | *Security Question :                                                                                                    | ~                                                                                                    | _                                                                                                    |
|                                                    | "Security Answer (case sensitive):                                                                                                    |                                                                                                    |                                                                                                    |
|                                                    | 'Re-enter Security Answer :                                                                                                    |                                                                                                    |                                                                                                    |
|                                                    | * Indicates a required field<br>Additional Resources & Information:<br>• As you complete each step and move<br>if there are errors:<br>• A notification message will be display<br>• You must correct the errors indicated | to the next step, the system will check for errors.<br>ed at the top of the page.                                                    | Cancel Registration Back Near                                                                                                    |

Step 1.9 Select **Next** to continue.

Verify Email Address is correct.

Step 1.10 Select Next.

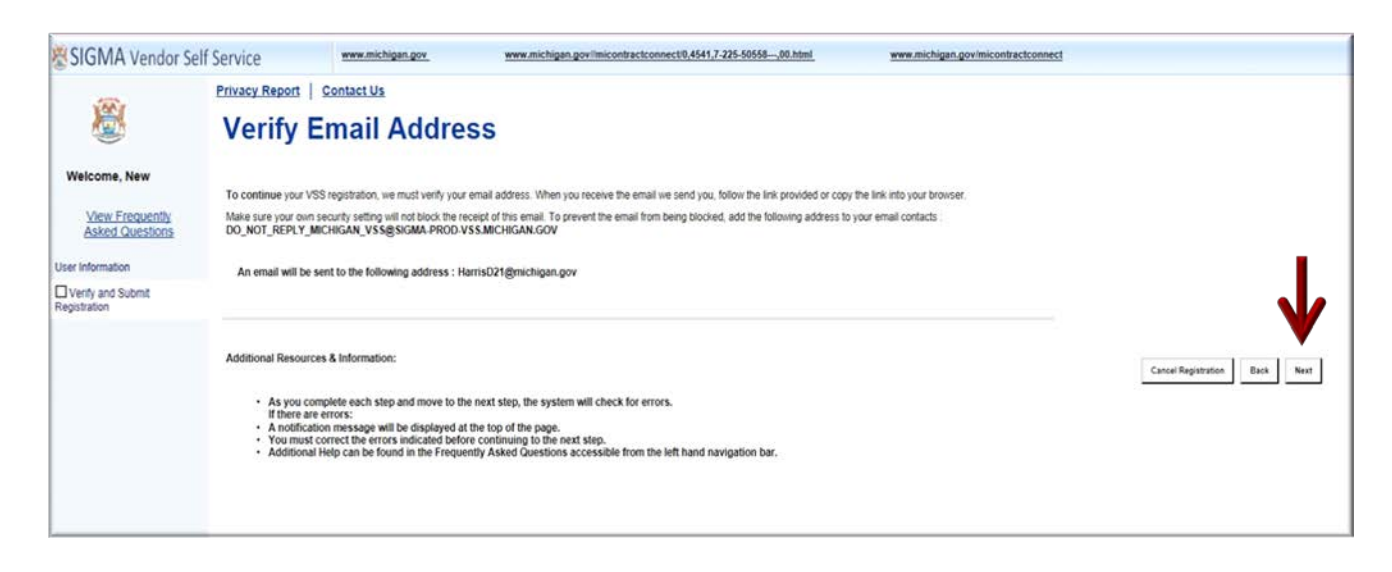

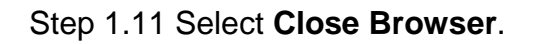

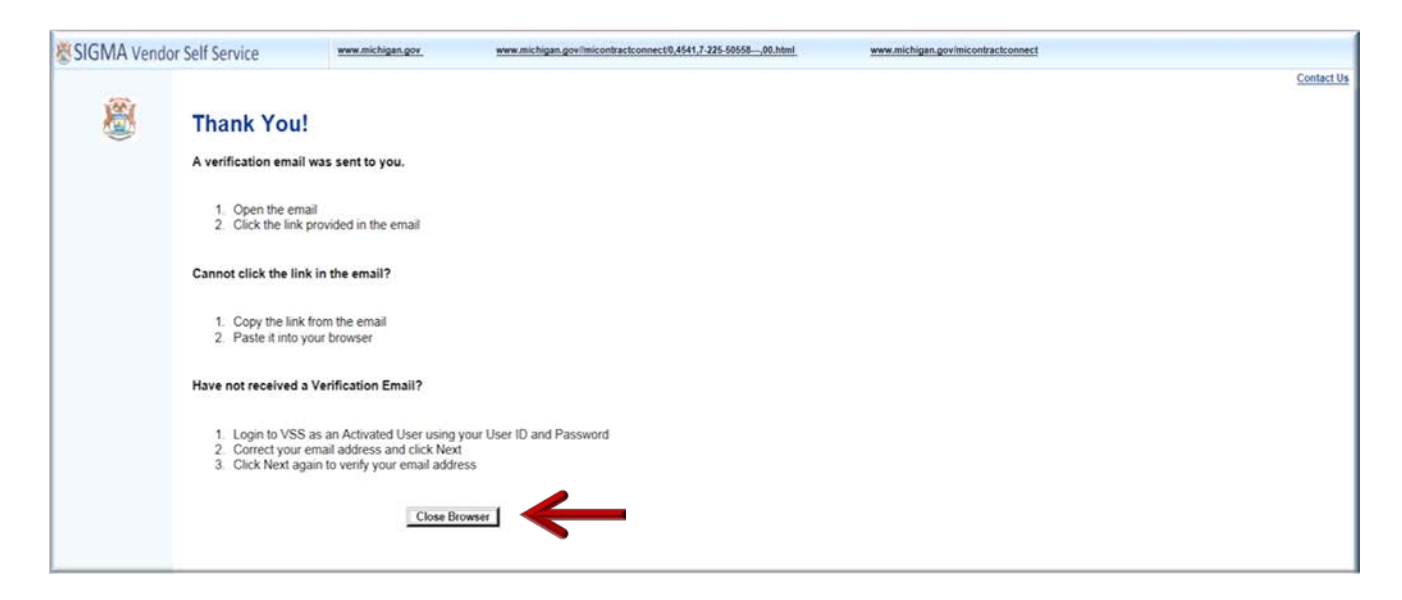

Your registration is started but your account is not active yet.

### **1.1: Verify Your Personal Email Address**

VSS sends a verification email to the email account entered in Step 1.7. A message similar to the message shown below will appear in your Inbox. Follow the instructions as shown below to access VSS.

Step 1.1.1 Access your email account entered in Step 1.7.

Step 1.1.2 Select the link to access VSS.

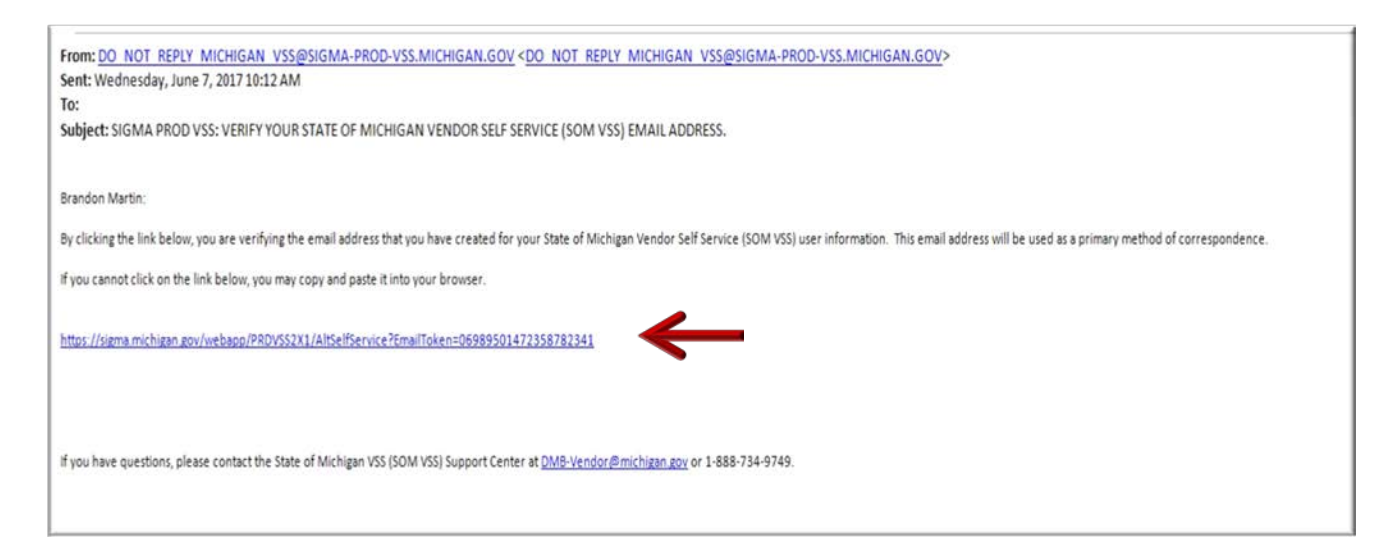

VSS transitions to the SIGMA Vendor Self Service Login Screen.

Step 1.1.3 Enter your User ID and Password.

#### Step 1.1.4 Select Login.

| SIGMA Vend | or Self Service                                      | www.michigan.gov              | www.michigan.goviimicontractconnect0,4541,7-225-50558,00.html | www.michigan.govimicontractconnect |                  |
|------------|------------------------------------------------------|-------------------------------|---------------------------------------------------------------|------------------------------------|------------------|
|            | Login<br>To continue registra<br>User ID<br>Password | ation, enter your User ID and | Password                                                      |                                    | Help   Contact ( |

VSS transitions to the VSS New Account screen.

#### **1.2: Complete New Vendor Account Information**

The Add Business Location – New Account Registration section is used to enter your Tax Identification Number (TIN) Type and Business Classification information.

Enter required New Account information for Tax Identification Number (TIN) Type or EIN and Classification in the New Account Information section. (Please Note: EIN Type and Corporation Classification are used as an example in this guide.)

Step 1.2.1 Select the appropriate TIN Type option. (If the first option is selected, also select **SSN**, **ITIN**, or **ATIN** below it.)

Step 1.2.2 Select the appropriate Classification Type.

VSS will close or place a check mark in the box as you complete each section.

| SIGMA Vendor S                     | elf Service                               | www.michigan.gov                                     | www.michigan.govilmicontractconnect0,4541,7-225-50558,00.html                                                                                                    | www.michigan.govimicontractconnect |                                         |
|------------------------------------|-------------------------------------------|------------------------------------------------------|----------------------------------------------------------------------------------------------------|------------------------------------|-----------------------------------------|
| <b>®</b>                           | Privacy Repo<br>Add Busine<br>Registratio | ort   Contact Us<br>ess Location - New Account<br>in |                                                                                                    |                                    | Save and Close Cancel Registration Next |
| Welcome, Lawson                    | Please choose                             | e one of the following options to describe           | how you plan on doing business and select the Next button to continue.                                                                                                    |                                    |                                         |
| View Frequently<br>Asked Questions | → TIN                                     | Туре                                                 | _                                                                                                    |                                    |                                         |
| New Account Info.                  |                                           |                                                      |                                                                                                    |                                    |                                         |
| My Business Info.                  | O 1 will                                  | use a Social Security Number (SSN), Ind              | hidual Taxpayer identification Number (ITIN), or Adoptive Identification Number (ATIN).                                                                                                    |                                    |                                         |
| Additional Business<br>Information | ulliwit ()                                | use my entity's Employer Identification No           | Please select one of the following of the following of th | ng: SSN () ITIN () ATIN ()         |                                         |
|                                    | 0 100                                     | ou nave any oi bie adove ioms oi havpa               | AND                                                                                                    |                                    |                                         |
|                                    | v Clas                                    | ssification                                          | s Piesse select only one.                                                                                                    |                                    |                                         |
|                                    | Select                                    | Classification                                       |                                                                                                    |                                    |                                         |
|                                    | 0                                         | Individual                                           |                                                                                                    |                                    |                                         |
|                                    | 0                                         | Sole Proprietor                                      |                                                                                                    |                                    |                                         |
|                                    | 0                                         | Partnership                                          |                                                                                                    |                                    |                                         |
|                                    | 0                                         | Corporation                                          |                                                                                                    |                                    |                                         |
|                                    | 0                                         | Nonresident Alien                                    |                                                                                                    |                                    | V                                       |

VSS defaults to **No** option for non-Healthcare Providers.

Step 1.2.3 If Healthcare Provider, select **Yes** and continue.

Step 1.2.4 Select Next to continue.

VSS continues to the My Business Information section.

| SIGMA Vendor S                                                                                                    | elf Service www.michigan.gov                                  | www.michigan.gov/imicontractconnect0,4541,7-225-56558,00.html    | www.michigan.govimicontractconnect |                                         |
|----------------------------------------------------------------------------------------------------|---------------------------------------------------------------|------------------------------------------------------------------|------------------------------------|-----------------------------------------|
| Welcome, Lawson Were Frequently Asked Questions New Account Info My Business Info Addresses & Contacts Addresses & Contacts Addresses Addresses Addresses & Contacts Addresses Addresses Address |                                                               | obtain a definition of the classifications.<br>AND<br>s from us? |                                    |                                         |
|                                                                                                    | Question  If you need assistance select the Submit Question b | OR<br>uttor to send us your questions.                           |                                    | Seve and Close Cancel Registration Next |

My Business Information section is used to enter your Location Verification and Organization Information.

Note: Some of the fields are pre-populated from questions you previously answered.

Step 1.2.5 Enter information for Vendor Verification Based on; Vendor Verification Password; Confirm Verification Password fields.

Use of word "Password" is used as an example in "Verification Based On" field. Vendor may enter any word or text of choice in the "Verification Based On" field.

#### Healthcare Provider Instructions:

Step 1.2.5.1 Enter National Provider Information (NPI) in the National Provider ID field.

| SIGMA Vendor Se                    | If Service www.michigan.gov. www.michigan.gov/micontractionnect/0.4541,7-225-5563400.html www.michigan.gov/micontractionnect                                                                                                    |
|------------------------------------|----------------------------------------------------------------------------------------------------|
| Welcome, Lawson                    | Privacy Report         Contact Us           Step 2: My Business Information         Serv and Close         Cancer Regrotation         Back         Net         A           Please enter the general information below. Fields         Back Test Server and Close         Cancer Regrotation         Back         Net         A           Vita are detained. The server of the server of the fields are populated with data gathered from the questions you previously answered. Please review all information carefully before proceeding. You must select the Save and Close prior to exiting. If you do not, you will have to re-enter all data again.                                                                                                    |
| View Frequently<br>Asked Questions | - Location Verification                                                                                                    |
| My Business Info                   | This section will be used to establish a verification code that other locations within your company will be required to use when registering a new location for your company.                                                                                                    |
| Addresses & Contacta               | "Wirity My Locations by : Create My Own                                                                                                    |
| Additional Business<br>Information | The balls fields are required only if you belond "Orean My Dun" above<br>Vendor Verification Based on : [PASSWORD                                                                                                    |
| Registration Summary               | Vendor Ventication Password :                                                                                                    |
|                                    | Confirm Verification Password:     Organization Information                                                                                                    |
|                                    | *Organization Type : Configurative Change Foreign Tax ID :                                                                                                    |
|                                    | * A Change to the fact will remove all data previously entered. NOTE if you want new them care NPU you only need to after one of them the area moving the care of them the area moving the care of them the area moving the care of them the care of them the care of them the care of them the care of the care of the care o |
|                                    | *Classification : Corporation V                                                                                                    |
|                                    | Location Name :                                                                                                    |
|                                    | Location Web Address :                                                                                                    |
|                                    | CAGE Code :                                                                                                    |

Step 1.2.6 Enter your Legal Name; 1099 TIN; and Legal Address Information in the required fields (red asterisk symbol).

Note: Some of the fields are pre-populated from questions you previously answered.

The EFT (Electronic Funds Transfer) section is used to enter your banking information.

Step 1.2.7 Enter bank's ABA Number, Select Account Type and Enter your Account Number.

|                                              | ell Service Annualization                                                                                                    | www.michigan.gov/micontractionnect(0,4541,7-225-5035800 html | www.michgan.gov/micontractconnect |  |
|----------------------------------------------|----------------------------------------------------------------------------------------------------|--------------------------------------------------------------|-----------------------------------|--|
| <b>*</b>                                     | Privacy Report   Contact Us                                                                                                    |                                                              |                                   |  |
| Welcome, Lawson                              | <ul> <li>Legal Name Information</li> </ul>                                                                                                    | $\leftarrow$                                                 |                                   |  |
| View Frequently<br>Asked Questions           | 'Legal Name on W-8: Lowson Woodward                                                                                                    | Business Name (Alas/DBA) - Lowson Woodward Prin              | Name of Check :                   |  |
| New Account Info                             |                                                                                                    |                                                              |                                   |  |
| ] Wy Business Info<br>] Addresses & Contacts |                                                                                                    | $\leftarrow$                                                 |                                   |  |
| Additional Business<br>normation             | Create Taspayer ID Number                                                                                                    | Taxpayer 10 Number : 211331101                               |                                   |  |
| D Registration Summary                       | Re-enter Taxpayer ID Number :                                                                                                    | Taxpayer ID Number Type : EN                                 |                                   |  |
|                                              | Lagel (1000) Address laf                                                                                                    |                                                              |                                   |  |
|                                              | Legal (1099) Address Info<br>'Beer 1: [1901 Canal Avenue<br>'See Preview: Michigan<br>'ZeePreview: Michigan                                     | ormation                                                     |                                   |  |
|                                              | Legal (1099) Address Info<br>'Seet': [1901 Canal Avenue<br>'Op' Lansing<br>'Saet'Previce Michigan<br>'Seefvetal Code: 48922     EFT Information | ormation                                                     |                                   |  |

#### Healthcare Provider EFT Enrollment Instructions:

Step 1.2.7.1 Enter Financial Institution Information.

Step 1.2.7.2 Select appropriate Account Number Linkage to Provider Identifier. Example: Provider Tax Identification Number (TIN)

|                                    | Privacy Report Contact Us Health Care Provider EFT Enrollment The following four sections display and capture the information as required by the Federal Law for Health Care Provider EFT Enrollment. If you choose to enroll in EFT as part of the registration, fill out the Financial Institution Informs |
|------------------------------------|----------------------------------------------------------------------------------------------------|
| Welcome, Health                    | Provider Information  Provider Name : Health Test 1                                                                                                    |
| View Frequently<br>Asked Questions | ✓ Provider Identifiers Information                                                                                                    |
| New Account Info.                  | Provider Federal Tax Identification Number (TIN)                                                                                                    |
| My Business Info.                  | or Employee Identification Number (EIN) : 555444333 National Provider Identifier (NPI) : 9876543210                                                                                                    |
| Addresses & Contacts               |                                                                                                    |
| Additional Business                | Financial Institution Information                                                                                                    |
| Registration Summary               | Financial Institution Name : 011000015 Find                                                                                                    |
|                                    | Financial Institution Routing Number: 123444555                                                                                                    |
|                                    | Type of Account at Financial Institution : Checking 🗸                                                                                                    |
|                                    | Provider's Account Number with Financial Institution : 444555666                                                                                                    |
|                                    | NOTE. We are required by Federal law to capture this information                                                                                                    |
|                                    | Account Number Linkage to Provider Identifier : Provider Tax Identification Number (TIN) V                                                                                                    |
|                                    | <ul> <li>Submission Information</li> </ul>                                                                                                    |
|                                    | Reason for Submission : New Enrollment 🗸 Authorized Signature - Electronic Signature of Person Submitting Enrollment : √                                                                                                    |

Step 1.2.8 Select Next.

| SIGMA Vendor Se                    | elf Service mmx.michiaen.aex.                                                                                                    | www.michigan.gov/imicontractionnect/0.4541.7-225-5055800.html                                                                                                    | terrostastnointvog napidain www |          |
|------------------------------------|----------------------------------------------------------------------------------------------------|----------------------------------------------------------------------------------------------------|---------------------------------|----------|
| <b>®</b>                           | Privacy Report   Contact Us "State" Province Michigan "ZipPostal Code (48922                                                                                                    |                                                                                                    |                                 | ^        |
| View Erequently<br>Asked Questions |                                                                                                    |                                                                                                    |                                 |          |
| D My Business Info                 | ABA Number: 011000138 Find                                                                                                    | Account Number : 4444555577777                                                                                                    |                                 |          |
| Addresses & Contacts               | BANK OF AMERICA, N.A.                                                                                                    | Routing ID Number :                                                                                                    |                                 |          |
| Additional Business                | Account Type : Checking 🗸                                                                                                    |                                                                                                    |                                 |          |
| Registration Summary               |                                                                                                    |                                                                                                    |                                 |          |
|                                    | Discount Information      /* Appropriate, plasse error any Discourt Terms you or      Number of Days 1 :      Number of Days 2 :      Number of Days 3 :      Number of Days 4 : | Air by progr payment of involves. Discourt Present 1: Discourt Present 2: Discourt Present 3: Discourt Present 4: Discourt Present 4: Discourt 4: Discourt Present 4: Discourt Present 4: |                                 |          |
|                                    | - Executive Compensat                                                                                                    | ion                                                                                                    |                                 |          |
|                                    | Officer Name 1 :                                                                                                    | Officer Compensation 1 :                                                                                                    |                                 |          |
|                                    | Officer Name 2                                                                                                    | Officer Compensation 2 :                                                                                                    |                                 |          |
|                                    | Officer Name 3 :                                                                                                    | Officer Compensation 3 :                                                                                                    |                                 |          |
|                                    | Officer Name 4 :                                                                                                    | Officer Compensation 4                                                                                                    |                                 | <b>V</b> |
|                                    | Officer Name 5 :                                                                                                    | Officer Compensation 5                                                                                                    |                                 |          |
|                                    |                                                                                                    |                                                                                                    |                                 |          |

VSS validates the address entered against an external database of valid postal code standards. A Postal Code Standards message is presented at the top of the screen. The system defaults to the **Corrected Address** as shown by the check mark. You have the option to use the Original Address as entered or accept the Corrected Address option.

Step 1.2.9 After choosing correct address, select **Next** to continue.

| SIGMA Vendor Se                    | elf Service www.michigan.gov                        | www.michigan.gov/imicontractconnect/0,4541,7-225-50558,00.html | www.michigan.gov/micontractconnect |   |
|------------------------------------|-----------------------------------------------------|----------------------------------------------------------------|------------------------------------|---|
| 8                                  | Privacy Report   Contact Us  • 1099 TIN Information | 1                                                              |                                    | ^ |
| Welcome, Lawson                    | Create Taxpayer ID Number :                         | Taxpayer ID Number : 211331101                                 | ]                                  |   |
| View Frequently<br>Asked Questions | Re-enter Taxpayer ID Number :                       | Taxpayer ID Number Type : EIN<br>1099 Reportable : Yes         |                                    |   |
| New Account Info.                  |                                                     |                                                                |                                    |   |
| My Business Info.                  |                                                     |                                                                |                                    |   |
| Addresses & Contacts               | ✓ Legal (1099) Addres                               | s Information                                                  |                                    |   |
| Additional Business<br>Information | Original Address                                    | Corrected Address                                              |                                    |   |
| Registration Summary               | Select Address                                      | Select Address                                                 |                                    |   |
|                                    | "Street 1: 1901 Canal Avenue                        | Street 1: 1901 Canal Ave                                       |                                    |   |
|                                    | "City: Lansing                                      | City: Lansing                                                  |                                    |   |
|                                    | *Statel Province : Michigan                         | State/ Province : Michigan                                     |                                    |   |
|                                    | *Zip/Postal Code : 48922                            | Zip:Postal Code : 48922-0001                                   |                                    |   |
|                                    | EFT Information                                     | ind Account Number: 4444555577777                              |                                    |   |
|                                    | BANK OF AMERICA, N.A.                               | Routing ID Number :                                            |                                    |   |
|                                    | Account Type : Checking V                           | 1                                                              |                                    |   |

Step 1.2.10 Select **Yes** or **No** to respond to the three questions on the Address Information Questionnaire screen.

Step 1.2.11 Select Next.

| SIGMA Vendor Se                                                                      | elf Service =                                           | ww.michigan.gov               | www.michigan.gov/imicontractoonnect/0,4541,7-225-5055800                 | html www.michigan.gov/micontractoonnect |                                               |
|--------------------------------------------------------------------------------------|---------------------------------------------------------|-------------------------------|--------------------------------------------------------------------------|-----------------------------------------|-----------------------------------------------|
|                                                                                      | Privacy Report   Cont<br>Add Business Locatio           | act Us<br>n - Address Informa | tion Questionnaire                                                       |                                         | Rove and Dices Consor Registration Rook Read  |
| Welcome, Lawson                                                                      | Payment, and Billing address                            | 41.<br>41.                    | narawe, ordering.                                                        |                                         |                                               |
| View Frequently<br>Asked Questions                                                   | Legal Add                                               | ress Inform                   | ation                                                                    |                                         |                                               |
| New Account Info.                                                                    | Address 1921 Ca                                         | nal Ave                       |                                                                          |                                         |                                               |
| Addresses & Contacts     Addresses & Contacts     Addresses & Lontacts     Addresses | City: Lansing<br>State: Mi<br>Zip/Postal Code : 49922-0 | 001                           |                                                                          |                                         |                                               |
| Registration Summary                                                                 | + Address G                                             | uestions                      |                                                                          |                                         |                                               |
|                                                                                      | Should your legal address                               | isted above be used for a     | ny other type of address (Administrative, Ordering, Payment or Billing)? | O No<br>● Yes                           |                                               |
|                                                                                      | is your address advector                                | the same for Edminister       | vius Ordanina Psymaat and Dillion addresses?                             | O No                                    |                                               |
|                                                                                      | o por exercit mentale                                   |                               | nue, ordered's expension and meeting and experience.                     | • <sup>Yes</sup>                        |                                               |
|                                                                                      | Do you have the same con                                | tact for all address types    | (Administrative, Ordering, Payment, or Billing)?                         | O No<br>Ves                             | <b>V</b>                                      |
|                                                                                      |                                                         |                               |                                                                          | ~                                       | Anne and Disce Concer Registration Basis Next |

VSS transitions to the Addresses & Contacts section.

Step 1.2.12 Read the user instructions at the top of the screen carefully before continuing with entering your Address and Contacts information.

Step 1.2.13 Enter phone number in the Phone field in Address Information section.

| SIGINIA vendor Se                  | elf Service 💻                                                                 | n mchgan goz www.mchgan.gov/miscottractionnect0.5417225:30300.html www.michgan.gov/micottractionnect                                                                                                    |
|------------------------------------|-------------------------------------------------------------------------------|----------------------------------------------------------------------------------------------------|
| -                                  | Privacy Report   Conta                                                        | <u>ctUs</u>                                                                                                    |
| 义部                                 | Step 3: Addresses and                                                         | Contacts town of Course Course of Course Seguritation ( ) and Seguritation ( ) and Seguritati |
| Welcome, Lawson                    | Based on the answers y<br>contact combination for<br>contact combinations for | rou provided on the previous page, additional information is required about your address and contact details for each of your different address types. If you wish to enter the same address and<br>each type, enter all the required fields below related to your Administrative, Ordering, Payment, and Billing address and select the Next button. Please note that Billing address information is optional. If you do have separate address and<br>or each address type, you may go back to the previous page and change the answers so you can provide different address and contact information.                                                                                                    |
| View Frequently<br>Asked Questions | V *Administrative                                                             |                                                                                                    |
| New Account Info.                  | V "Ordering                                                                   |                                                                                                    |
| My Business Info.                  | [] Hannat                                                                     |                                                                                                    |
| Addresses & Contacts               | [4] Ashung                                                                    |                                                                                                    |
| Additional Business<br>formation   | Billing "Entering a                                                           | Billing Address is optional. Please uncheck this box prior to clicking. West 'If you would prefer to enter a Billing Address at a later time.                                                                                                    |
|                                    | <ul> <li>Address In</li> </ul>                                                | aformation                                                                                                    |
|                                    | "Street 1 :                                                                   | 1901 Canal Ave                                                                                                    |
|                                    | 12002                                                                         | Steel Addess P O Box Conpany Name etc                                                                                                    |
|                                    | Street 2 :                                                                    | The operation of the second second seco                                                                                                    |
|                                    | *City :                                                                       | Lansing                                                                                                    |
|                                    | "StateProvince :                                                              | Michigan V                                                                                                    |
|                                    | ZipiPostal Code :                                                             | 48922-0001                                                                                                    |
|                                    | Country :                                                                     | United States of America                                                                                                    |
|                                    | County :                                                                      | v                                                                                                    |
|                                    | Phone :                                                                       | 517-678-3333<br>xxxxxxxxxx                                                                                                    |
|                                    | Additional Address (eds.)                                                     |                                                                                                    |

Step 1.2.14 Enter required information for Principal Contact and Phone. Email address is not required, but preferred.

Step 1.2.15 Select Next.

|                                   |                                                                                                    |                                                      |                                                                                                    |    | Contraction of the second second seco |  |   |
|-----------------------------------|----------------------------------------------------------------------------------------------------|------------------------------------------------------|----------------------------------------------------------------------------------------------------|----|----------------------------------------------------------------------------------------------------|--|---|
| 100                               | Privacy Report Contact                                                                                                    | LUs                                                  |                                                                                                    |    |                                                                                                    |  |   |
| 18                                | County :                                                                                                    |                                                      | ~                                                                                                    |    |                                                                                                    |  |   |
| 0                                 | (Phone )                                                                                                    | 17-678-3333                                          | E.A.                                                                                                    |    |                                                                                                    |  |   |
| Velcome, Lawson                   | No. 1                                                                                                    | 0.303.3000                                           |                                                                                                    |    |                                                                                                    |  |   |
| Vew Frequently<br>Asked Questions | Additional Address Info :                                                                                                    |                                                      | ~ >                                                                                                    |    |                                                                                                    |  |   |
| iew Account Info.                 | DivisionDepartment :                                                                                                    |                                                      |                                                                                                    |    |                                                                                                    |  |   |
| y Business Info.                  | DUNS :                                                                                                    |                                                      |                                                                                                    |    |                                                                                                    |  |   |
| threases & Contacts               | Extended DUNL                                                                                                    |                                                      |                                                                                                    |    |                                                                                                    |  |   |
| 55tonal Business<br>nation        |                                                                                                    |                                                      |                                                                                                    |    |                                                                                                    |  |   |
| Registration Summary              | CAGE Code:                                                                                                    |                                                      |                                                                                                    |    |                                                                                                    |  |   |
|                                   | Contact Info For the address type shown all                                                                                                    | ormation                                             |                                                                                                    |    |                                                                                                    |  |   |
|                                   | Contact Info<br>For the address type shown al<br>"Principal Contact<br>Transform                                                                                                    | Cover, please errar a contact per<br>Lawson Woodward | 101. Fa                                                                                                    | 12 | ]                                                                                                    |  |   |
|                                   | Contact Info     For the address type show ad     "Principal Contact     TrielRole     Permissions                                                                                                    | Commation                                            | risot.<br>Fai Entensio<br>Alternato Fa                                                                      |    | ]                                                                                                    |  |   |
|                                   | Contact Info For the address type shown all     Principal Contact     TitleRole     Permissions Authorized Representative                                                                                                    | Cover, please error a contact pe<br>Lawson Woodward  | rast Fa<br>Fai Edensio<br>Alternati Fa<br>Atternati Fai Edensio                                             |    |                                                                                                    |  |   |
|                                   | Contact Info<br>For the address type shown all<br>Principal Contect<br>TeakBole<br>Permission<br>Authorized Representative<br>Phone                                                                                                    | Lawrson Woodward                                     | raon.<br>Fai Extensio<br>Alternato Fai<br>Attennato Fai<br>Extensio                                         |    | 2)<br>2)<br>7)                                                                                                    |  |   |
|                                   | Contact Info<br>For the address type shown all<br>Principal Contect<br>Telefole<br>Premission<br>Authorized Representative<br>Phone Extension                                                                                                    | Lawson Woodward                                      | non Fa<br>Fa Extensio<br>Attenuto Fa<br>Attenuto Fa<br>Extensio<br>Ema                                      |    |                                                                                                    |  |   |
|                                   | Contact Info<br>For the address type shown all<br>Principal Contect<br>Testible:<br>Permissions<br>Authorized Representative<br>Phone Extension<br>Alternate Phone                                                                                   | Lawson Woodward                                      | rson.<br>Fai Extensio<br>Alternato Fai<br>Alternato Fai<br>Correspondence Typ                               |    |                                                                                                    |  |   |
|                                   | Contact Info<br>For the address type shown all<br>Principal Contect<br>Telefole<br>Permission<br>Autorized Representative<br>Phone Extension<br>Attentato Phone Extension                                                                            | Lawson Woodward                                      | rson.<br>Fai Extensio<br>Alternato Fai<br>Alternato Fai<br>Correspondence Typ                               |    | ]                                                                                                    |  |   |
|                                   | Contact Info<br>For the address type shown an<br>Principal Context<br>TealRife<br>Principal<br>Authorized Representative<br>Phone<br>Phone Estension<br>Attensite Phone Estension<br>English Episten                                                 | Lawson Woodward                                      | rson.<br>Fai Estensio<br>Attenuato Fai Estensio<br>Attenuato Fai Estensio<br>Estensio<br>Correspondence Typ |    |                                                                                                    |  | 1 |
|                                   | Contact Info     For the address type short Al     Principal Contect     Takiko:     Primasions     Authorized Representative     Prime     Prime     Authorized Representative     Rome Extension     Authorized Phone Extension     English Spoker | Commation                                            | nos.<br>Fas Estensio<br>Attenuto Fas Estensio<br>Correspondence Typ                                         |    | ]<br>]<br>]                                                                                                    |  | 1 |

The Additional Business Section is used to **Add** information for Attachments, Commodities, Business Types and Service Areas.

Step 1.2.16 Select **Add** to add commodities to your account. Adding commodities to your account gives you the ability to receive email notifications regarding State of Michigan Business and Grant Opportunities. (See SIGMA VSS Grantee User Guide for more information related to grant commodity codes.)

|                                                       | Privacy Report   Contact Is                                                                                                    |                                              |
|-------------------------------------------------------|----------------------------------------------------------------------------------------------------|----------------------------------------------|
| <u></u>                                               | Step 4: Additional Business Information                                                                                                    | Save and Close Cancel Registration Back Next |
| Welcome, Lawson<br>View Frequently<br>Asked Questions | Attachments<br>Click the "Add" button to add supporting documents and files to your vendor account. This information is optional.                                                                                          |                                              |
| New Account Info.                                     | Add                                                                                                    |                                              |
| Addresses & Contacts Additional Business Information  | File Name Date User ID Attachment Type Description                                                                                                    |                                              |
| Registration Summary                                  | First Prev Nod Last                                                                                                    |                                              |
|                                                       | Commodities                                                                                                    |                                              |
|                                                       | Select the commodity codesclasses that describe goods and services that your organization provides. Click the "Add" button to identify the<br>appropriate commodities for your organization. This information is optional. |                                              |
|                                                       | Commodity/Service Code Commodity Description                                                                                                    |                                              |

VSS displays screen for selecting commodity code types.

For a **Quick Search** of the Commodity page, you may use the asterisk symbol before and after at least one or two words that describe your commodity type. (Example: \*printing services\*)

Step 1.2.17 Enter your commodity description in Commodity Description field.

Step 1.2.18 Select **Browse**.

VSS returns results for Printing Services.

| SIGIVIA VEILLOI SE | elf Service www.michigan.gov www.michi                                                                                                    | gan.goviimicontractconnect/0,4541,7-225-50555,00.html www.michigan.govimicontractconnect                                                              |
|--------------------|----------------------------------------------------------------------------------------------------|----------------------------------------------------------------------------------------------------|
| 100                | Privacy Report Contact Us                                                                                                    |                                                                                                    |
|                    | Choose                                                                                                    |                                                                                                    |
| Welcome, Lawson    | Select one or more commodity codes or classes that d                                                                                                    | lescribes the goods and services that your organization provides by clicking the                                                                      |
| View Frequently    | checkbox next to the commodities you want to add. To                                                                                                    | search for a specific commodity code, class, or, description, enter a valid value in                                                                  |
| Asked Questions    | available on the Commodity fields, please consult the co                                                                                                    | online Help for details. Once your selection is made, click the "Ok" button to add                                                                    |
|                    | the selected commodities to your organization. Click the                                                                                                    | e "Cancel" button to cancel your changes and return to the Commodities page.                                                                          |
|                    | Browse Clear                                                                                                    |                                                                                                    |
|                    | Commodity/Service Code :                                                                                                    |                                                                                                    |
|                    | Commonity Description : *DDINITING SEDV//CES*                                                                                                    |                                                                                                    |
|                    | Commonly description. FRINTING SERVICES                                                                                                    |                                                                                                    |
|                    | (Crant: A.                                                                                                    |                                                                                                    |
|                    | Grant :                                                                                                    | Commodity/Convice Code                                                                                                    |
|                    | Grant :<br>Commodity Description<br>Blue Printing Services: Blue Prints, Blue Line, Large Eng                                                                                                    | Commodity/Service Code                                                                                                    |
|                    | Grant :  Commodity Description Blue Printing Services: Blue Prints, Blue Line, Large Eng Electrostatic Printing Services                                                                                                    | Commodity/Service Code<br>gine 96214<br>96627                                                                                                    |
|                    | Grant :  Commodity Description Blue Printing Services: Blue Prints, Blue Line, Large Eng Electrostatic Printing Services Imprinting Services                                                                                                    | Commodity/Service Code           gine         96214           96627         96642                                                                     |
|                    | Grant :  Commodity Description Blue Printing Services: Blue Prints, Blue Line, Large Eng Electrostatic Printing Services Imprinting Services Licenses and Back Taos Printing Services (Hunting, Fist                                                                                                    | Commodity/Service Code           96214           96627           96642           hina.           96652                                                |
|                    | Grant :  Commodity Description Blue Printing Services: Blue Prints, Blue Line, Large Eng Electrostatic Printing Services Imprinting Services Licenses and Back Tags Printing Services (Hunting, Fist Print-On-Dermand Printing Services (Including Print and                                               | Commodity/Service Code           gine         96214           96627         96642           hing,         96652           Distr         96676         |
|                    | Grant :  Commodity Description Blue Printing Services: Blue Prints, Blue Line, Large Eng Electrostatic Printing Services Imprinting Services Licenses and Back Tags Printing Services (Hunting, Fist Print-On-Demand Printing Services (Including Print and I Fingerprinting Services                      | Commodity/Service Code           96214           96627           96642           1080           96652           Distr           96676           99041 |
|                    | Grant :  Commodity Description Blue Printing Services: Blue Prints, Blue Line, Large Eng Electrostatic Printing Services Imprinting Services Licenses and Back Tags Printing Services (Hunting, Fist Print-On-Demand Printing Services (Including Print and I Fingerprinting Services First Prev Next Last | Commodity/Service Code           96214           96627           96642           96652           Distr           96676           99041                |

Step 1.2.19 Select (check mark) any commodities for which you would like to receive email notifications regarding State of Michigan Business and Grant Opportunities.

#### Step 1.2.20 Select OK.

| THAT I                             | Privacy Report Contact Us                                                                                                    |                                                                                                    |                                                                                                    |  |
|------------------------------------|----------------------------------------------------------------------------------------------------|----------------------------------------------------------------------------------------------------|----------------------------------------------------------------------------------------------------|--|
|                                    | Choose                                                                                                    |                                                                                                    |                                                                                                    |  |
| View Frequently<br>Asked Questions | Select one or more commodity codes or classes that descr<br>want to add. To search for a specific commodity code, clas<br>the "Browse" link. Wildcard (") search capabilities are avail<br>button to add the selected commodities to your organizatio | ibes the goods and services that your organiz<br>s, or, description, enter a valid value in the C<br>able on the Commodity fields, please consult<br>n.Click the "Cancel" button to cancel your cha | ration provides by clicking the checkbox next to the commodities you<br>mmodity/Service code or Commodity Description search field and click<br>the online Help for details. Once your selection is made, click the "Ok"<br>inges and return to the Commodities page. |  |
|                                    | Bronst Citat<br>Commodity/Service Code :<br>Commodity Description: "PRINTING SERVICES"<br>Grant: V                                                                                                    |                                                                                                    |                                                                                                    |  |
|                                    | Commodity Description                                                                                                    | Commodity/Service Code                                                                                                    |                                                                                                    |  |
|                                    | Blue Printing Services: Blue Prints, Blue Line, Large Engine                                                                                                    | 96214                                                                                                    |                                                                                                    |  |
|                                    | Electrostatic Printing Services                                                                                                    | 96627                                                                                                    |                                                                                                    |  |
|                                    | Imprinting Services                                                                                                    | 96642                                                                                                    |                                                                                                    |  |
|                                    | Licenses and Back Tags Printing Services (Hunting, Fishing,                                                                                                    | 96652                                                                                                    |                                                                                                    |  |
|                                    | Print-On-Demand Printing Services (Including Print and Distr                                                                                                    | 96676                                                                                                    |                                                                                                    |  |
|                                    | Fingerprinting Services                                                                                                    | 99041                                                                                                    |                                                                                                    |  |
|                                    | First Prev Next Last                                                                                                    | OK Cancel                                                                                                    |                                                                                                    |  |

VSS adds selected commodity to Additional Business Information section. Instructions for adding Business Type and Service Areas to your account are covered in Section 2 -View and Modify Account Information.

Step 1.2.21 Select **Next** to continue.

| SIGMA Vendor S                                           | elf Service                                          | www.michigan.gov                                                             | www.michigan.govilmicontractconnect/0,4541,7-225-5055                                          | 8,00.html          | www.michigan.gov/micontractconned | 변              |                     |           |
|----------------------------------------------------------|------------------------------------------------------|------------------------------------------------------------------------------|------------------------------------------------------------------------------------------------|--------------------|-----------------------------------|----------------|---------------------|-----------|
| 8                                                        | Privacy Report  <br>Step 4: Addit                    | <u>Contact Us</u><br>ional Business Inform                                   | ation                                                                                          |                    |                                   | Save and Close | Cancel Registration | Back Next |
| Welcome, Lawson<br>View Frequently<br>Asked Questions    | Attachment<br>Click the "Add" but                    | S on to add supporting documents an                                          | d files to your vendor account. This information is optional                                   |                    |                                   |                |                     |           |
| New Account Info.<br>My Business Info.                   | Add                                                  |                                                                              |                                                                                                |                    |                                   |                |                     |           |
| Addresses & Contacts<br>Additional Business<br>formation | File Name                                            | Date User ID Attac                                                           | hment Type Description                                                                         |                    |                                   |                |                     |           |
| Registration Summary                                     | First                                                |                                                                              |                                                                                                |                    |                                   |                |                     |           |
|                                                          | Commoditie<br>Select the commod<br>appropriate commo | ty codes/classes that describe goo<br>difies for your organization. This inf | ds and services that your organization provides. Click the "Add" butt<br>ormation is optional. | on to identify the |                                   |                |                     |           |
|                                                          | Add                                                  |                                                                              |                                                                                                |                    |                                   |                |                     |           |
|                                                          | Commodit<br>99041                                    | ty/Service Code Com<br>Finger                                                | modity Description printing Services Dele                                                      | te                 |                                   |                |                     |           |

VSS transitions to Registration Summary Screen.

| SIGMA Vendor Se      | If Service www.mishigan.gov www.mis                                                                                                    | higan gevilinicontracteonnect(0.4541.7-225-5055801.html                                                                                                    | www.michigan.gov/micontractonnect                                             |
|----------------------|----------------------------------------------------------------------------------------------------|----------------------------------------------------------------------------------------------------|-------------------------------------------------------------------------------|
| 巖                    | Privacy Report   Contact Us                                                                                                    |                                                                                                    |                                                                               |
|                      | Registration Summary                                                                                                    |                                                                                                    | Seve and Dates Contain Registration Basic August Registration Print This Page |
| Welcome, Lawson      | The SUMMARY below is based on the information<br>you entered. If changes are needed, please select the Upd                                                                             | ate Information link. This will navigate you back to t                                                                                                    | he appropriate screen for you to make your change.                            |
| Asked Questions      | The second second second second                                                                                                    |                                                                                                    |                                                                               |
| New Account Info     | <ul> <li>Location Verification</li> </ul>                                                                                                    |                                                                                                    |                                                                               |
| My Business Info.    |                                                                                                    |                                                                                                    |                                                                               |
| Addresses & Contacts | Vendor Verification Based on : PASSWORD                                                                                                    |                                                                                                    |                                                                               |
| Additional Business  |                                                                                                    |                                                                                                    | Update Information                                                            |
| Repistation Summary  |                                                                                                    |                                                                                                    |                                                                               |
|                      | Organization Information                                                                                                    |                                                                                                    |                                                                               |
|                      | Organization Type: Conpeny<br>1997 Classification: Corporation<br>Location Nitro Name:<br>Location Nitro Address:<br>Number of Employees:<br>Annual Income:<br>Healthcare Provider: No | Foreign Tax (D )<br>National Provider (D )<br>Assigning Autority ;<br>CADE Code ;<br>Olitik<br>W-4 Form ;<br>DONS ;<br>Extended DUNS ;<br>Internet Casing ;<br>Prefered Octaring Method ;<br>Paraf Accestrace (swith |                                                                               |
|                      |                                                                                                    |                                                                                                    | Update Information                                                            |
|                      | <ul> <li>Legal Name Information</li> </ul>                                                                                                    |                                                                                                    |                                                                               |
|                      |                                                                                                    |                                                                                                    |                                                                               |
|                      | Legal Name : Lawson Woodward<br>Business Name (Aliasi DBA) : Lawson Woodward Printing Sarvices<br>Name Control : LAWS                                                                  | First Name :<br>Middle Name :<br>Last Name :                                                                                                    | Kane or Check                                                                 |
|                      |                                                                                                    |                                                                                                    | Update Information                                                            |
|                      |                                                                                                    |                                                                                                    |                                                                               |
|                      | = 1000 TIN Information                                                                                                    |                                                                                                    |                                                                               |

Use the vertical scroll bar to review the information. The Update Information links on the right hand side can be used to edit/change your information before completing the registration.

Step 1.2.22 Select **Submit Registration** to complete and submit the online vendor registration form.

| SIGMA Vendor Se                                            | off Service www.michiaan.apv. www.michiaan.apv/micontractoonnext0.4541.7.223.303800.html www.michiaan.apv/micontractoonnext |                    |   |
|------------------------------------------------------------|----------------------------------------------------------------------------------------------------|--------------------|---|
| <b>X</b>                                                   | Privacy Report   Contact Un                                                                                                 | Update Information | , |
| Welcome, Lawson                                            | Attachments                                                                                                    |                    |   |
| View Frequently<br>Asked Questions                         | File Name Date User ID Attachment Type Description                                                                          |                    |   |
| Z New Account info.<br>Z My Business Info.                 |                                                                                                    | Update Information |   |
| Addresses & Contacts<br>Additional Business<br>Information | - Commodities                                                                                                    |                    |   |
| Repistation Summary                                        | Commodity Service Code Commodity Description<br>99041 Fingerprinting Services                                               | Kadate Information |   |
|                                                            | - Business Types                                                                                                    |                    |   |
|                                                            | Business Type ID Certification Number Certification Start Date Certification End Date Minority Type                         | Update information |   |
|                                                            | Service Areas                                                                                                    |                    |   |
|                                                            | Service Area Code Service Area Zone                                                                                         | Update Information |   |
|                                                            | Anne and Done Carrier Registration Annu Local Registration Annu Local Registration                                          |                    |   |
|                                                            | Additional Encourses & Information:                                                                                         |                    |   |

The IRS Perjury Statement popup appears.

- 1.2.23 Review the IRS W-9 Perjury Statement.
- 1.2.24 Select **OK** to continue.

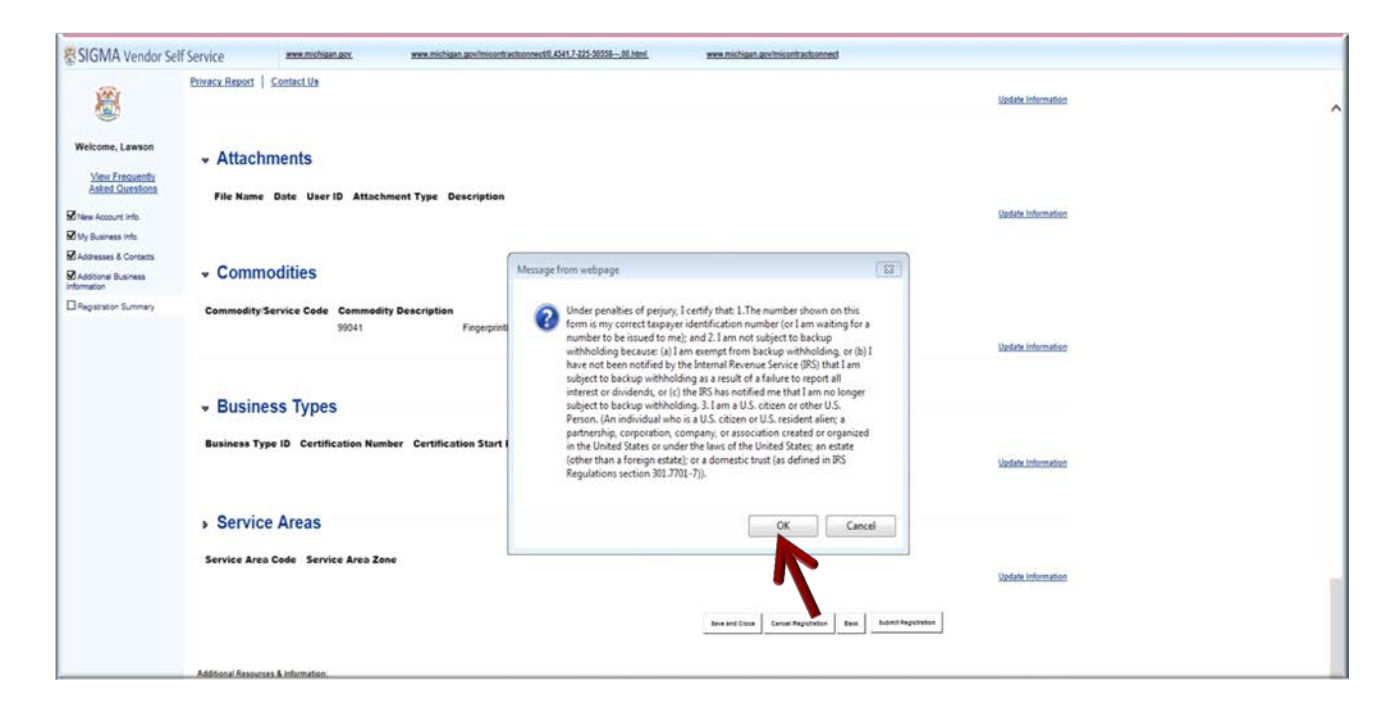

The VSS EFT Perjury Statement popup appears.

Step 1.2.25 Review the EFT Perjury Statement.

Step 1.2.26 Select **OK** to continue.

| <b>B</b>                                              | Privacy.Report   Contect.Us                                          | Sociate Information                                                                                                    |                     |  |
|-------------------------------------------------------|----------------------------------------------------------------------|----------------------------------------------------------------------------------------------------|---------------------|--|
| Welcome, Lawson<br>View Frequently<br>Asked Questions | → Attachments     File Name Date User ID Attachment Type Description |                                                                                                    | Table Information   |  |
| New Account Info.     Ny Business Info.               |                                                                      | Message from webpage                                                                                                    | 13                  |  |
| Addresses & Contacts                                  | * Commodities                                                        | C Luthoirs the Oute of Michigan to deput as much                                                                                                    |                     |  |
| Information                                           | e commodites                                                         | the State, by electronic funds transfer into the designated financial                                                                                                    |                     |  |
| CRepatration Summary                                  | Commodity Service Code Commodity Description<br>90011 Fingerplets    | institution and account number. Jaio authorase the State of Michigan<br>to make corrections from this account in the event that a deposit from<br>the State of Michigan is made in error. Further, Layere not to hold the<br>State of Michigan responsible for any dejacy or loss of funds due to<br>incorrect information l have supplied on this authorization form. I<br>understand this authorization remains in effect until cancellations (a) in<br>writing by the Payee or Payee's Authorized Signatory, (b) by the State of<br>Michigan, or (c) by accessing usuro State of Michigan vender second in | Solute information  |  |
|                                                       | Business Type ID Certification Number Certification Start C          | the Vendor SBP Service application and canceling electronically. I<br>consent to and agree to comply with the National Automated Clearing<br>House Association Rules and Regulations and the State of Michigan's<br>rules about electronic funds transfers as they exit on the date of my<br>signature on this form or a subsequently adopted, amended or<br>repealed. Michigan law governs electronic funds transactions<br>authorized by this agreement in all respects except as otherwise<br>supervised by hole all as.                                                                                   | Solate Information  |  |
|                                                       | <ul> <li>Service Areas</li> </ul>                                    |                                                                                                    |                     |  |
|                                                       | Service Area Code Service Area Zone                                  | OK Cancel                                                                                                    | Stadate Information |  |
|                                                       |                                                                      | Revenue Cours Consumption East                                                                                                    | deirt Registration  |  |

The VSS Thank You! page appears.

- 1.2.27 Keep a record of your new Vendor Customer ID. (Ex: VS0001058).
- 1.2.28 Download your Substitute W-9 form for your record.
- 1.2.29 Select **Print this Page** to print hard copy of your registration form.
- 1.2.30 Select the red X to close the Browser.